## UNIVERSIDAD DE SONORA

Departamento de Geología

**Descargar y Conociendo QGIS** 

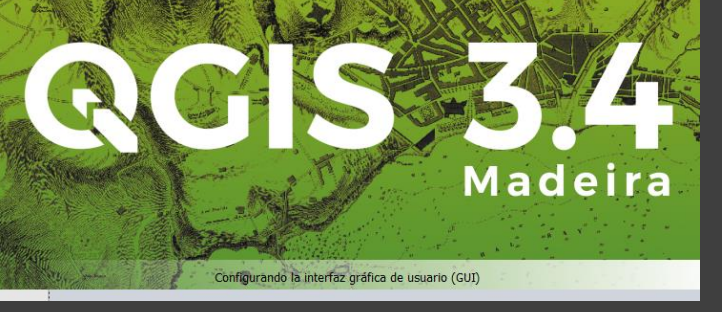

M.C. Alba Lucina Martínez Haros

Noviembre, 2019

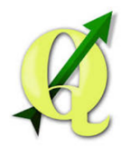

MODO DE INSTLACIÓN Revisar las características del equipo Ir a Este equipo y dar clic con el botón derecho del mouse, después dar clic derecho a las opciones de propiedades

| Ste equipo                                                                                                    |                                                                                                    |                                             |                                                                                                    |                                                                                                    | - ¤ ×<br>~ Ø                 |
|----------------------------------------------------------------------------------------------------|----------------------------------------------------------------------------------------------------|---------------------------------------------|----------------------------------------------------------------------------------------------------|----------------------------------------------------------------------------------------------------|------------------------------|
| $\leftarrow \rightarrow \checkmark \uparrow > Es$                                                                                         | te equipo >                                                                                                    |                                             |                                                                                                    |                                                                                                    | V D Buscar en Este P         |
| <ul> <li>Acceso rápido</li> <li>Escritorio</li> <li>Descargas</li> <li>Documentos</li> <li>Indeterminaciones</li> <li>Imágenes</li> </ul> | <ul> <li>Carpetas (7)</li> <li>Descargas</li> <li>Objetos 3D</li> <li>&gt; Dispositivos y unidades (2)</li> </ul>          | Documentos Videos                           | Escritorio                                                                                                    | Imágenes Música                                                                                                    |                              |
| <ul> <li>Data (D:)</li> <li>imagenes</li> <li>Layout</li> <li>LOGOS</li> </ul>                                                            | * Windows-SSD (C:)<br>360 GB disponibles de 475 GB                                                                         | Data (D:)<br>1.47 TB disponibles de 1.81 TB | 🍠 Sistema                                                                                                    |                                                                                                    | - 🗆 X                        |
| Sistema OneDrive Set equipo                                                                                                    |                                                                                                    |                                             | ← → ✓ ↑ ▷ Panel de c<br>Ventana principal del Panel de<br>control                                                                                                    | ontrol > Sistema y seguridad > Sistema<br>Ver información básica acerca del equipo                                                                                                    | v D Buscar en el Pa P        |
| > 🔮 Red                                                                                                    | Expandir<br>Administrar<br>Anclar a Inicio<br>Conectar a unidad de red                                                     |                                             | <ul> <li>Administrador de dispositivos</li> <li>Configuración de Acceso<br/>remoto</li> <li>Protección del sistema</li> <li>Configuración avanzada del<br/>configuración avanzada del</li> </ul> | Edición de Windows<br>Windows 10 Pro<br>© 2018 Microsoft Corporation. Todos los derechos<br>reservados.                                                                                                    | Vindows10                    |
|                                                                                                    | Abrir en ventana nueva<br>Anclar al acceso rápido<br>Desconectar unidad de red<br>Agregar una ubicación de red<br>Eliminar |                                             | Jacino                                                                                                    | Procesador: Intel(R) Core(TM) i7-8750H CPU @ 220GHz 2.21 GH Memoria instalada (RAM): 16.0 GB (15.9 GB utilizable) Tipo de sistema: Sistema operativo de 64 bits, procesador x64 Lápiz y entrada táctil: La entrada táctil o manuscrita no está disponible para Configuración de nombre, dominio y grupo de trabajo del equipo Nombre de lequipro: Nombre de lequipro: Nombre | esta pantalla                |
|                                                                                                    | Propiedades 2                                                                                                    |                                             |                                                                                                    | Nomite caragenetic de la DESKTOP-NMUBAVS<br>equipo:<br>Descripción del equipo:<br>Grupo de trabajo:<br>Activación de Windows<br>Windows está activado Lee los Términos de licencia del software de Microsoft                                                                                                    | configuración                |
| 9 elementos                                                                                                    | ií para buscar 📮 📙                                                                                                    | 🌒 🔍 😪 🛛 🥬                                   | Consulta también<br>Seguridad y mantenimiento                                                                                                    | ld. del producto: 00330-80000-00000-AA547                                                                                                    | Cambiar la clave de producto |

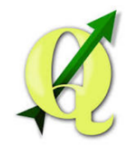

En su buscador favorito escribir QGIS o descargarlo de la liga siguiente:

https://www.qgis.org/es/site/forusers/do wnload.html

> Seleccionar el instalador según las características de su equipo

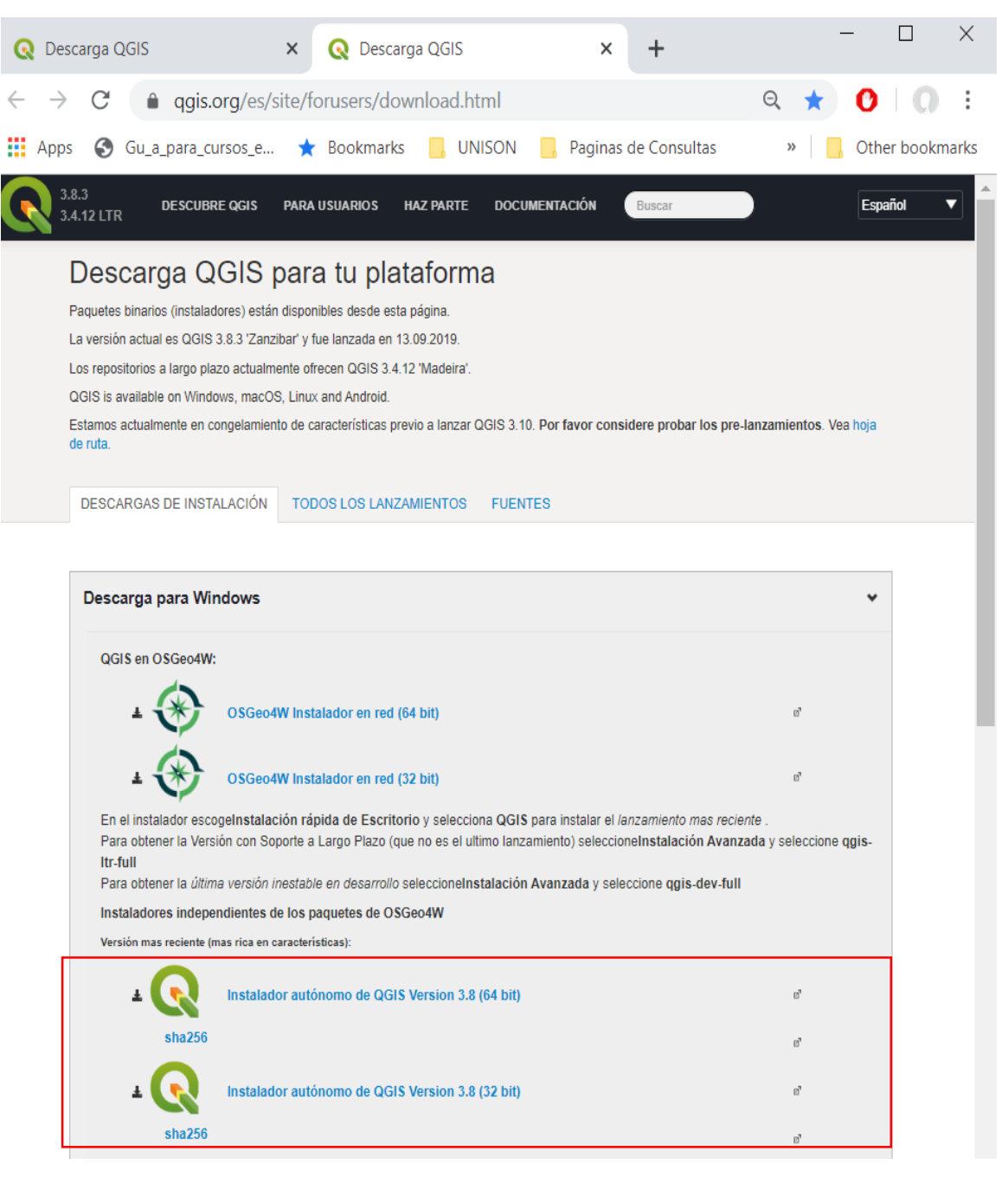

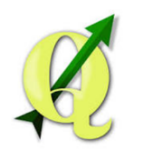

Dar clic con el botón derecho en la barra de heramientas Menú para desplegar las opciones de Paneles y Barra de herramientas

| Proyecto sin título - QGIS                                                                                                    | - 🗆 X                                                       |
|----------------------------------------------------------------------------------------------------|-------------------------------------------------------------|
| royecto <u>E</u> dición <u>V</u> er <u>C</u> apa Con <u>f</u> iguración Co <u>m</u> plementos Vect <u>o</u> rial <u>R</u> áster Base de <u>d</u> atos <u>W</u> eb Pro <u>c</u> esos Ayuda |                                                             |
| royectos recientes                                                                                                    |                                                             |
| •                                                                                                    | Paneles                                                     |
|                                                                                                    | Panel Caja de herramientas de Procesos                      |
|                                                                                                    | Panel Capas                                                 |
|                                                                                                    | Panel Deshacer/Rehacer                                      |
|                                                                                                    | Panel Digitalización avanzada                               |
|                                                                                                    | Panel Escala de teselas                                     |
|                                                                                                    | Panel Estadísticas                                          |
|                                                                                                    | Panel Estilo de capas                                       |
|                                                                                                    | Panel Información de GPS                                    |
|                                                                                                    | Panel Marcadores espaciales                                 |
|                                                                                                    | Panel Mensajes del registro                                 |
|                                                                                                    | Panel Navegador                                             |
|                                                                                                    | Panel Navegador (2)                                         |
|                                                                                                    | Panel Orden de capas                                        |
|                                                                                                    | Panel Visor de resultados                                   |
|                                                                                                    | Panel Vista general                                         |
|                                                                                                    | Barras de herramientas                                      |
|                                                                                                    | Administrar capas                                           |
|                                                                                                    | Atributos                                                   |
|                                                                                                    | Ayuda                                                       |
|                                                                                                    | Barra de Autoemsamblado                                     |
|                                                                                                    | Barra de herramientas de digitalización de formas           |
|                                                                                                    | Barra de herramientas del administrador de fuentes de datos |
|                                                                                                    | Barra de herramientas del proyecto                          |
|                                                                                                    | Base de datos                                               |
|                                                                                                    | Complementos                                                |
|                                                                                                    | Digitalización                                              |
|                                                                                                    | Digitalización avanzada                                     |
|                                                                                                    | Etiqueta                                                    |
|                                                                                                    | Navegación de mapas                                         |
|                                                                                                    | Ráster                                                      |
|                                                                                                    | Vectorial                                                   |
|                                                                                                    | Web                                                         |
| ay una nueva versión de QGIS disponible: Visit https://download.qgis.org to get your copy of version 3.4.11                                                                               |                                                             |
| L Escriba para localizar (Ctrl+K) Prepz Coordenada 🛪 scal: 37317863 🗸 🚔 "mplificado 100% 🗘 sotación 0.0                                                                                   | ° 💠 ✔ Representar ⊕ EPSG:4326 🚥                             |

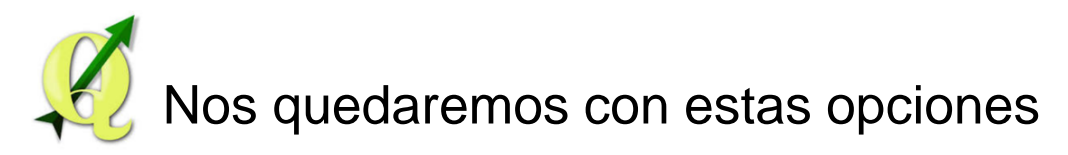

🔇 \*Proyecto sin título - QGIS

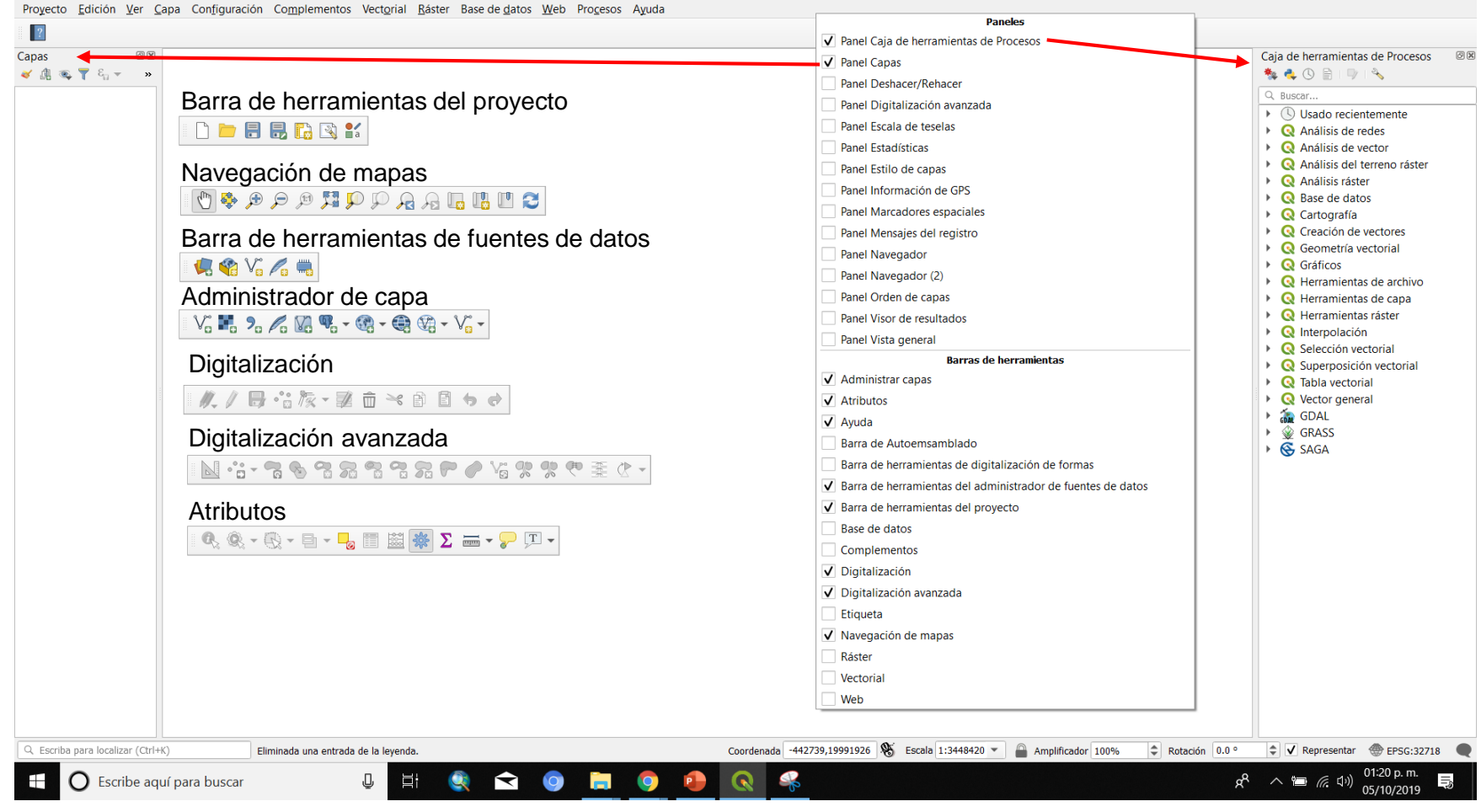

0 X

## Barra de herramientas del proyecto

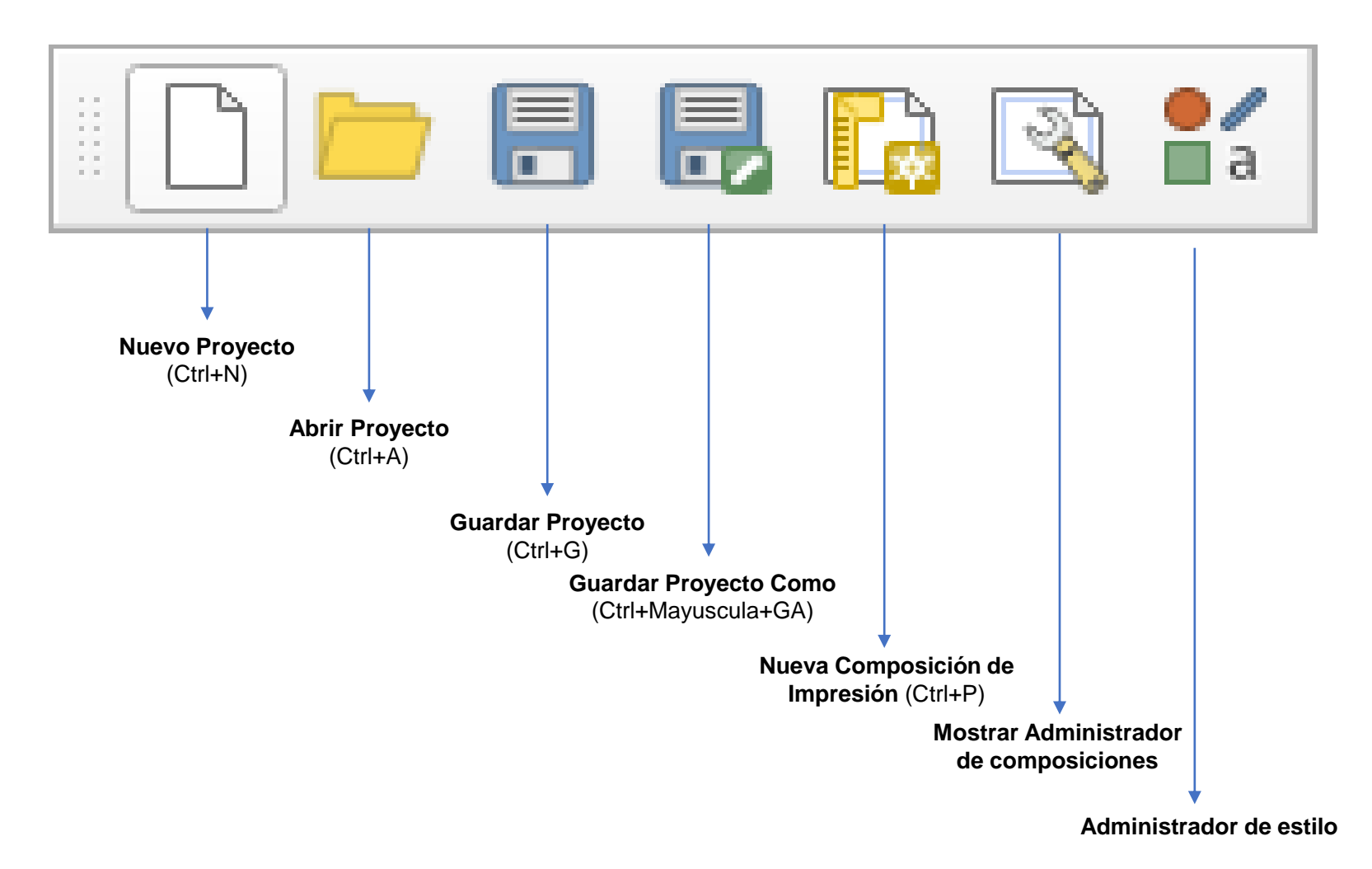

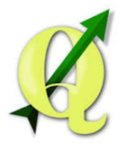

Navegación de mapas

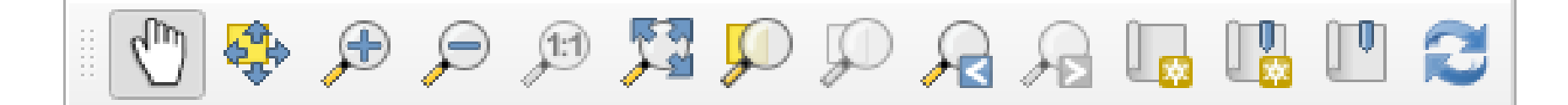

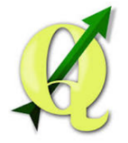

## Barra de herramientas de fuentes de datos

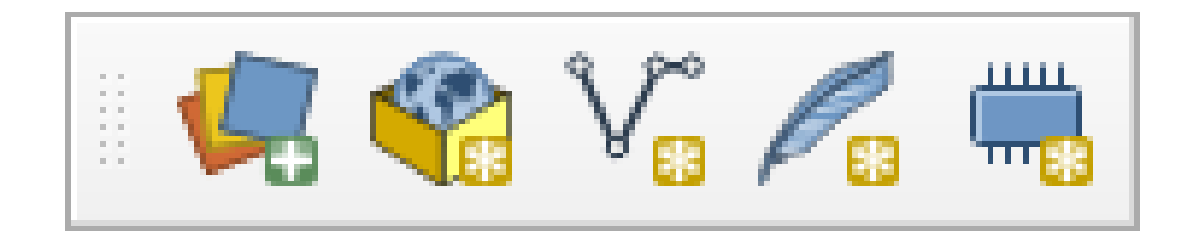

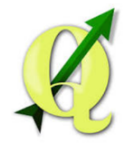

Administrador de capa

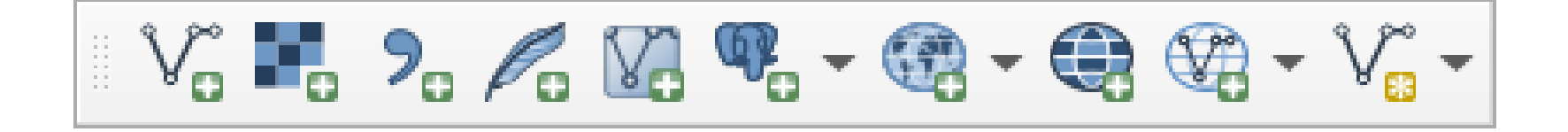

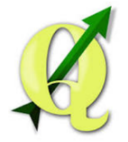

## Digitalización

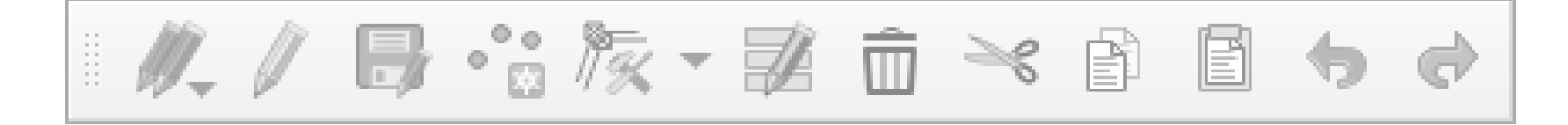

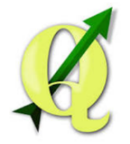

Digitalización avanzada

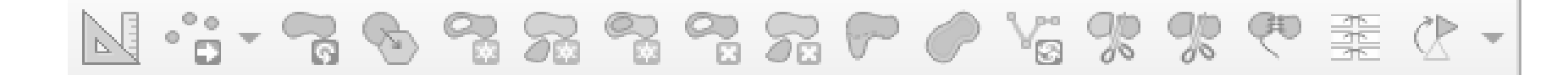

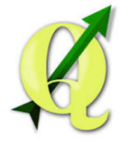

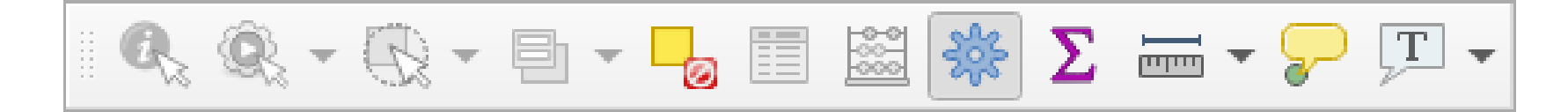

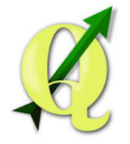